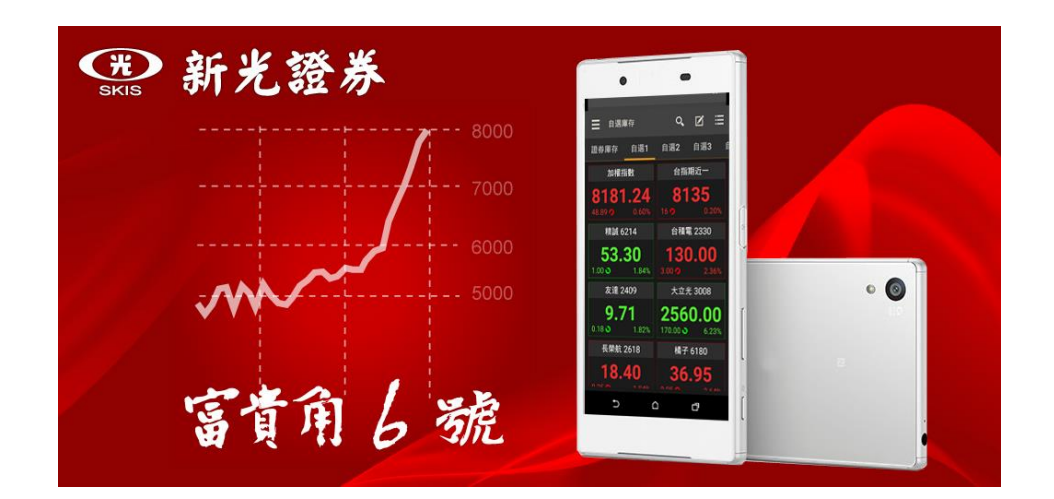

# 首次登入操作說明

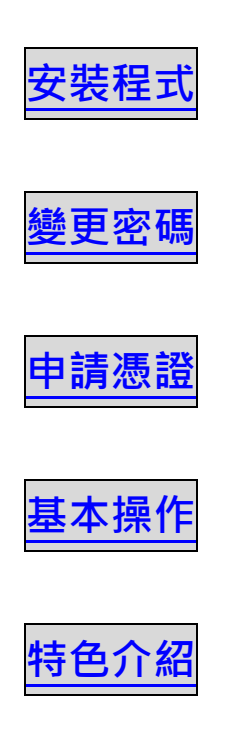

2018.08.28

# 安裝程式

首次使用需安裝 App 程式, 富貴角 6 號支援 iOS 单與 Android 中平台 安裝步驟如下說明

• iOS (iPhone or iPad)

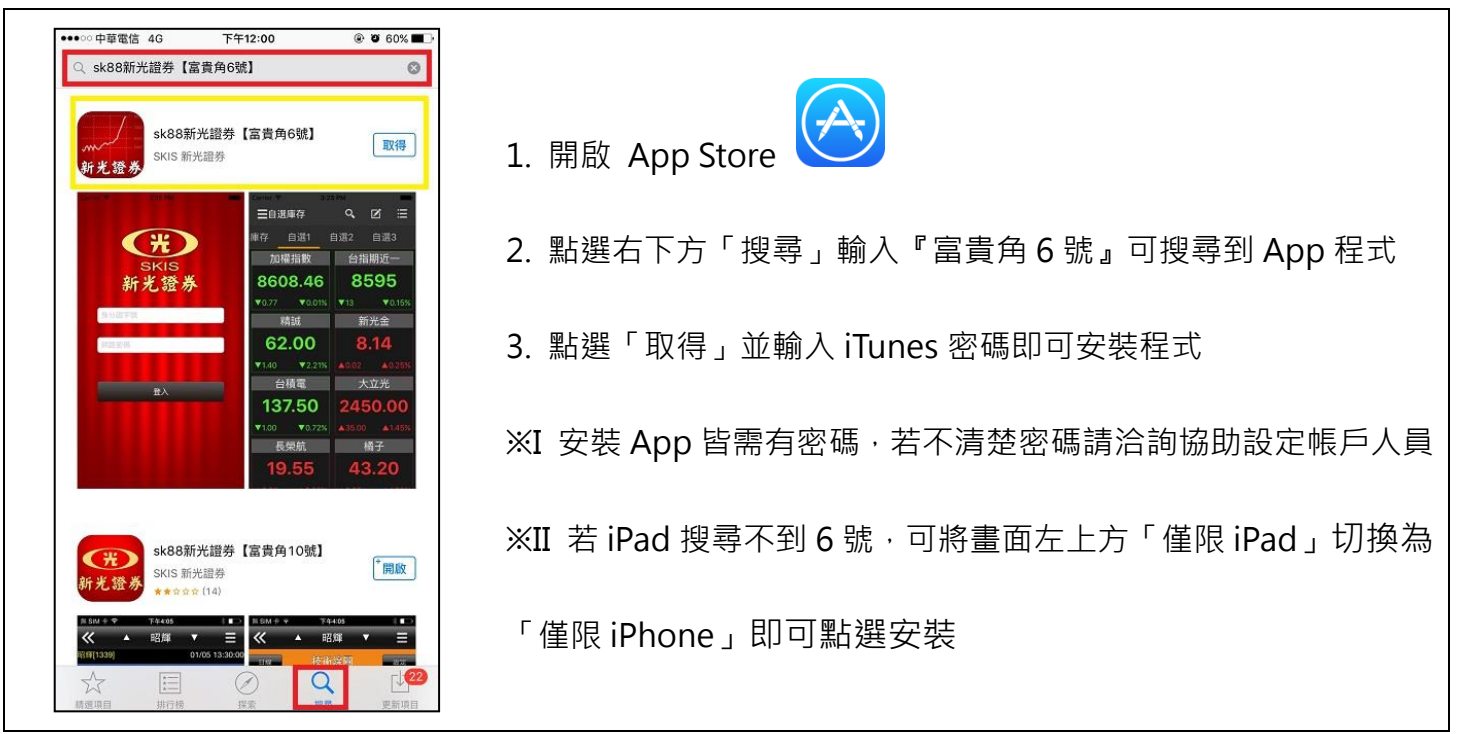

# Android (Gphone or Gpad)

| 🖹 🖬 🕮 👘 🍸 🚮 38% 🚔 9:48                                                                                                    |                                          |
|----------------------------------------------------------------------------------------------------|------------------------------------------|
| ← Ξ8868                                                                                                    |                                          |
| 新光證券<br>新光證券                                                                                                    | 1. 開啟 Play 商店                            |
| sk88時完證         :         sk88時完證         :         sk88時完證         :         sk88時完證         :         sk88時完證         :         :         :         :         :         :         :         :         :         :         :         :         :         :         :         :         :         :         :         :         :         :         :         :         :         :         :         :         :         :         :         :         :         :         :         :         :         :         :         :         :         :         :         :         :         :         :         :         :         :         :         :         :         :         :         :         :         :         :         :         :         :         :         :         :         :         :         :         :         :         :         :         :         :         :         :         :         :         :         :         :         :         :         :         :         :         :         :         :         :         :         : <td:< td=""> <td:< td="">         :         <td:< td=""> <td< td=""><td>2. 點選正上方「Google Play」輸入『富貴角 6 號』可搜尋到 App</td></td<></td:<></td:<></td:<> | 2. 點選正上方「Google Play」輸入『富貴角 6 號』可搜尋到 App |
| ● 新光證券                                                                                                    | 程式                                       |
| sk88期完計         Give My Ball         sk88期完計         sk88期完計         i           約【面積         Back         約【面積         i         i           SUS         Numo Inc         SUS         3.6 *         0         4.5 *         SUS                                                                                                    | 3. 點選「安裝」並接受相關授權即可安裝程式                   |
|                                                                                                    | ※ 若安裝顯示需設定信用卡號碼點選「略過」即可                  |
| Kitobim I Saytaxi - Get a I<br>Kitobim cab now!<br>Multi brains LLC                                                                                                    |                                          |

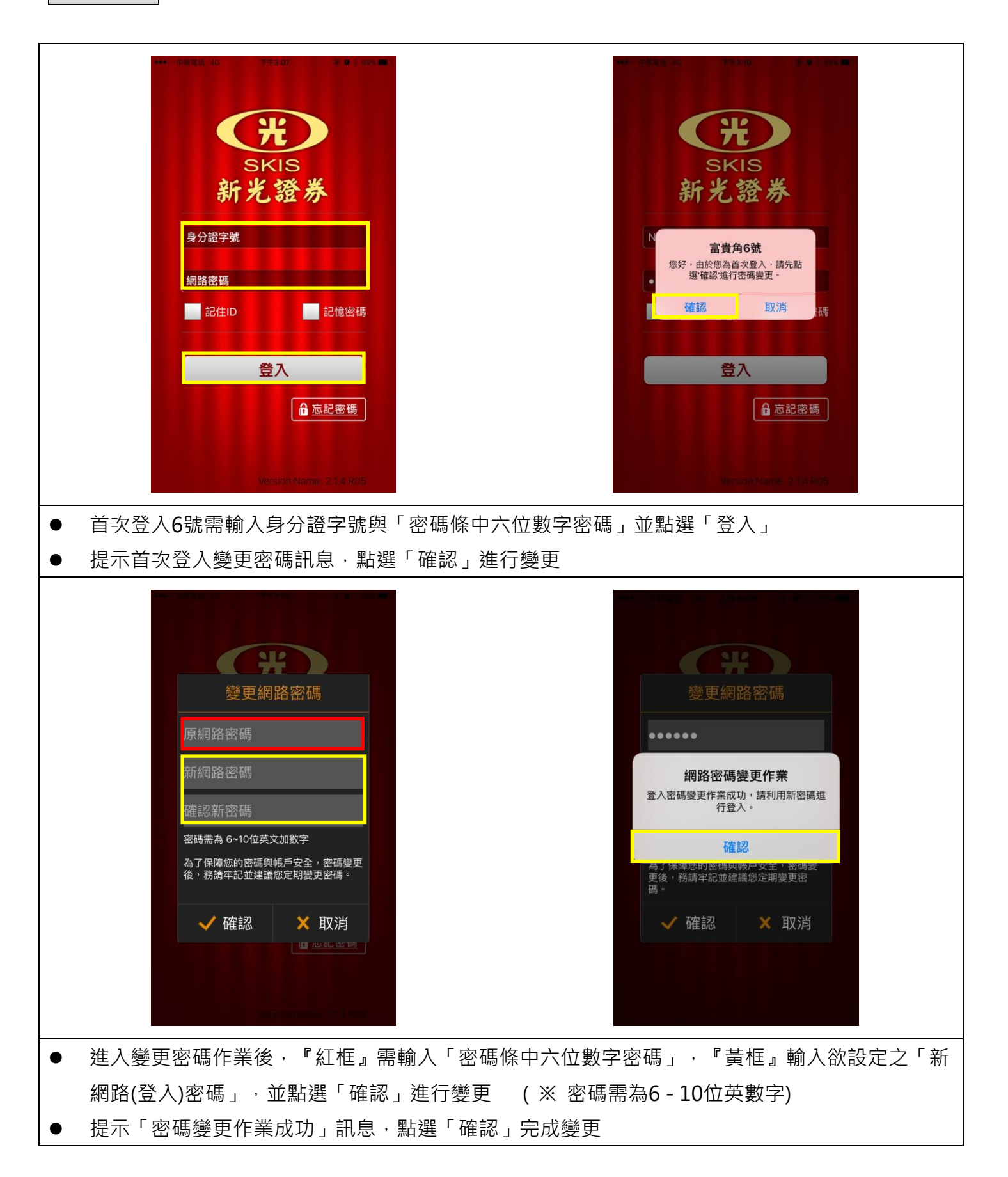

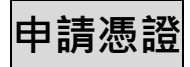

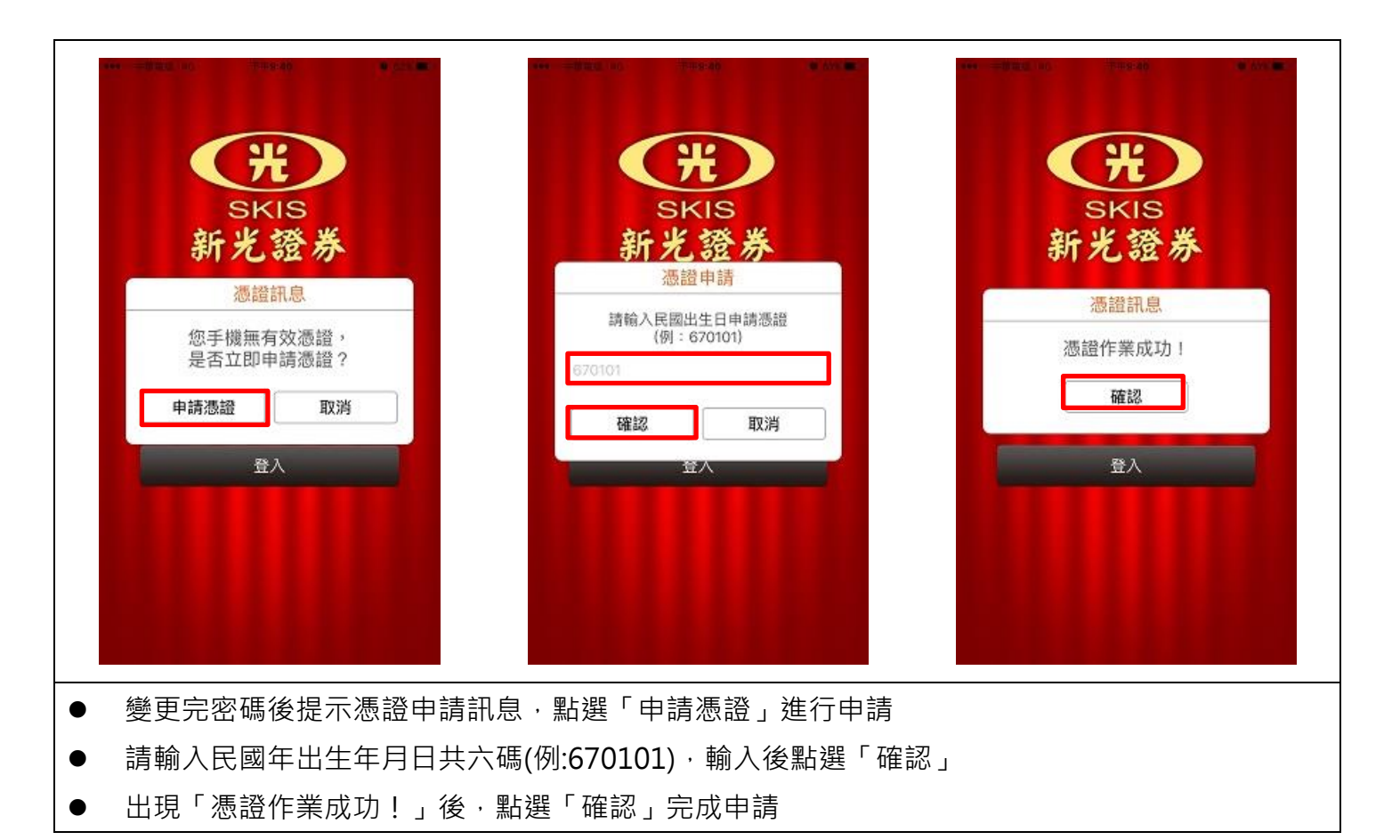

↑回首頁

基本操作

開/關 詳細功能選單

| ● 自選報價       ● ● ⑦ ● 節 第       ● ● ○ ● 適 第       ● ● ○ ● 適 第       ● ● ● ○ ● 適 第       ● ● ● ○ ● ○ ● ○ ● ○ ● ○ ● ○ ● ○ ● ○ ● ○                                                                                                    | O    | (\$)∩∎© | ି <b>ଚି : 'ା </b> 868 | % 🛃 15:13 |
|----------------------------------------------------------------------------------------------------|------|---------|-----------------------|-----------|
| 證券庫存       期權庫存       自選1       自選2       ③ 自選報價       1 自選2         股名       成交       漲跌       洗幅                                                                                                    |      | 賈       | Q,                    | <i>C</i>  |
| 股名       成交       漲跌       漲幅                                                                                                    | 證券庫存 | 期權庫存    | 自選1                   | 自選2       |
| 味王       21.70       0.10 つ       0.46%                                                                                                    | 股名   | 成交      | 漲跌 丨                  | 漲幅        |
| 大飲       17.25       0.45 2.54%        1.16%         台化       83.30       3.00 3.74%        3.74%       1.61%         鴻海       74.00       0.80 1.07%         1.61%         台積電       147.00       - 2       -         0.13%         台積電       147.00       - 2       -          0.34%         調準       65.60       0.70 1.08%       新光專區       >       -         0.36%         正嵗       41.25       0.10 2.24%       0.24%         0.36% | 味王   | 21.70   | 0.10 🤿                | 0.46%     |
| 台化       83.30       3.00 つ       3.74%       1.61%         鴻海       74.00       0.80 \log 1.07%       期權行情       \log 0.13%         台積電       147.00       - つ       -       交易       \log 0.34%         鴻準       65.60       0.70 つ       1.08%       新光專區       \log 5.6%       \log 5.6%         正嵗       41.25       0.10 \log 0.24%       0.24%        \log 5.6%       \log 5.6%                                                    | 大飲   | 17.25   | 0.45 🌙                | 2.54%     |
| 湖海       74.00       0.80        1.07%       期權行情       >         湖海       74.00       0.80        1.07%       期權稅務       >       0.13%         台積電       147.00       -        -       交易       >       0.34%         鴻準       65.60       0.70        1.08%       新光專區       >       -         正崴       41.25       0.10        0.24%        0.36%                                                                                      | 台化   | 83.30   | 3.00 🤈                | 3.74%_    |
| 台積電       147.00       - つ       交易       ○         鴻準       65.60       0.70 つ       1.08%       新光専區       ○         正嵗       41.25       0.10 ○       0.24%       ○.36%                                                                                                    | 鴻海   | 74.00   | 0.80 🍑                | 1.07%     |
| 鴻準 65.60 0.70 ♀ 1.08% 新光専區 ∨ 正嵗 41.25 0.10 ● 0.24% 原系統資訊 ^ 0.36%                                                                                                    | 台積電  | 147.00  | - 🤉                   |           |
| 正蔵 41.25 0.10 0.24% 泉 系統資訊 へ 0.36%                                                                                                    |      | 65.60   | 0 70 🗖                | 1 08%     |
| 止威 41.25 0.10 ● 0.24% ◎ 0.36%                                                                                                    |      | 03.00   | 0.70                  | 1.00%     |
|                                                                                                    | 止威   | 41.25   | 0.10 🍑                | 0.24%     |

# 主畫面操作說明

| $\odot$ | (\$)) []) (Q) (\$;]  86% [ | 15:13   |                      |
|---------|----------------------------|---------|----------------------|
| 📕 自選報   | 價 🤇 🤇                      | e III   |                      |
| 證券庫存    | 期權承日 自選1                   | O       | 搜尋股票代號(名稱)           |
| 股名      | 成交   漲跌                    | 漲幅 │ ●  | 4 編輯自選商品             |
| 味王      | 21.70 0.10 🧔               | 0.46%   | 重新整理庫存資訊             |
| 大飲      | 17.25 0.45 🔌               | 2.54%   | • 切換方塊磚報價模式          |
| 台化      | 83.30 3.00 🧖               | 3.74%   | 切換條列式報價              |
| 鴻海      | 74.00 0.80 🕹               | 1.07%   | 太太漫動切換證券庫友、期權庫友、白曜群组 |
| 台積電     | 147.00 - 🗲                 |         |                      |
| 鴻準      | 65.60 0.70 🦻               | 1.08%   |                      |
| 正崴      | 41.25 0.10 🌢               | 0.24%   |                      |
| 方法      |                            | 1 6 1 9 |                      |

## 新增自選股

| ■ ●            | ®∿⊡©<br>價 | 86 ا⊫ ≎ ∑<br> | 5% 🛃 15:13   | < | 00   <br>2 | 303        | 6          | •  |      | 03 | וו. ÷ וּוּ<br>( | 8  | 下午               | 3:12 | ⊙<br>≡ 1                | <b>/参</b> /   | ۹ III. \$ جَ ⊠ ال   | 1% 🛃 16:        |
|----------------|-----------|---------------|--------------|---|------------|------------|------------|----|------|----|-----------------|----|------------------|------|-------------------------|---------------|---------------------|-----------------|
| 自選1            | 自選2       | 自選3           | 自選4          | 7 | O,         | 聯電<br>2303 | ે<br>3     |    |      | 下  | 單               | 新增 | 曾選               | 4    | 7. É                    | 選1 自選2        | . 自選3               | 自選4             |
|                | 成交        | 漲跌            | 漲幅           |   | O,         | 統—<br>0823 | -1Q<br>303 |    |      | 下  | 單               | 新增 | 1 張(             | 幅一   | <b>Ⅰ</b> 段 <sup>↓</sup> | 加入            | 自選群組                | 幅               |
| 吅權指數           | 8135.56   | 20.73 🌙       | 0.25%        | 4 | ୍          | 元大<br>7123 | QZ<br>303  |    |      | 下  | 單               | 新增 | <sup>1</sup> 1.4 | 0%   | 加權                      | <br>          | 聯電<br>(             | א <sup>34</sup> |
| ☆<br>当指期<br>〔一 | 8125      | 27 🌙          | 0.33%        | ž | 鳴海         | ł          |            | 87 | 7.40 |    | ).90            | 0  |                  | )4%  | 台指斯<br>近一               | 自選2           |                     | 5 49            |
| 青誠             | 52.70     | 0.10 🤈        | 0.19%        | 1 | 二寶         | l          |            | 23 | 3.00 |    |                 | 0  | 0.4              | 4%   | 精誠                      | 自選3           |                     | D (             |
| 新光金            | 6.24      | 0.09 🔌        | 1.42%        |   | 1          | 2          | 3          | 4  | 5    | 6  | 7               | 8  | 9                | 0    | 新光                      | 自選4           |                     | 16              |
| 合積電            | 147.00    | - Э           | 1 <b>-</b> - |   | !          | @          | #          | \$ | %    | ^  | &               | *  | (                | )    | 台積                      | 目選5           | )<br>س ب            | )<br>58<br>地    |
| <b>郑</b> 電     | 11.25     | - 🤉           | 1 <b>-</b> 0 |   | ~          | I          | 1          | -  | +    | =  | ÷               | ;  | "                | •    | 聯電                      | ✓ 唯祁          | х 4X.<br>U U. To 14 | н<br>г.33       |
| 鳥海             | 74.00     | 0.80 🌢        | 1.07%        |   |            | {          | }          | <  | : ;  | >  | -               | ,  |                  | X    | 鴻海                      |               | 30 0.70 🗳           |                 |
| 口日水            | 20.00     | 0 1 5 6       | 0 50%        |   | 注          |            | 0          | /  |      |    | Ú               | ?  | \$               | 桁    |                         | <u>k</u> 00.0 | 0 0 0 -             | 2.01            |

- 輸入欲新增之股票代號或名稱,並點選「新增」
- 選擇欲新增之群組勾選,並點選「確認」新增自選股完成

### 刪除/移動自選股

| ■ 自選報      | 價       | ۵ ج با18<br><b>ک</b> |       | ÷                  | 。             | • 100% <b>•</b> 17:19<br>Q | <ul> <li>← 編輯自選1</li> </ul> | ୍ୟୁ (ଦେନ, 📶 100% 🖬 17:19<br>ପ୍ |
|------------|---------|----------------------|-------|--------------------|---------------|----------------------------|-----------------------------|--------------------------------|
| 自選1        | 自選2     | 自選3                  | 自選4   | E                  | 前商品數:12 新增    | 全刪 完成                      | 目前商品數:12                    | 新增  全刪   完成                    |
| 股名         | 成交      | 漲跌                   | 漲幅    |                    | 加權指數          |                            | 😑 加權指數                      |                                |
| 吅權指數       | 8135.56 | 20.73 🗳              | 0.25% | •                  | 台指期近一         |                            | 😑 台指期近一                     | ≡                              |
| 自指期        | 8125    | 27 💦                 | 0 33% | •                  | 精誠<br>(6214)  | $\equiv$                   | ● 精誠<br>(6214)              | ≡                              |
| <u>1</u> — | 0120    | 2, 0                 | 0.00% | 0                  | 新光金<br>(2888) | ≡                          | ● 新光金<br>(2888)             | Ξ                              |
| <b>青</b> 諏 | 52.70   | 0.10                 | 0.19% | -                  | 台積電<br>(2330) | ≡                          | ● 台積電<br>(2330)             | ≡                              |
| 所光金        | 6.24    | 0.09 🗳               | 1.42% | -                  | 聯電<br>(2303)  | $\equiv$                   | ● 聯電<br>(2303)              | ≡                              |
| <b>計積電</b> | 147.00  | - 0                  | ) -   | -                  | ·             | ≡                          | ●                           | ≡                              |
| 鄉電         | 11.25   | - Э                  | ) -   | •                  | 日月光<br>(2311) | ≡                          | ● 日月光<br>(2311)             | ≡                              |
| 鳥海         | 74.00   | 0.80 🗳               | 1.07% | -                  |               | ≡                          | ● 國泰金<br>(2882)             | ≡                              |
| 口口水        | 20.00   | 0.15                 | 0.50% | -                  | 佳世達<br>(2352) | ≡                          | ● 佳世達<br>(2352)             | ≡                              |
| 點選る        | 5上角     | Z.                   | 圖案    |                    |               |                            |                             |                                |
| 點選谷        | 次刪除凡    | <br>殳票左              | 方 📃   | 即可顯示               | 刪除按鈕・若        | 需全部刪除點選                    | 矍「全刪」                       |                                |
| 按住谷        | 你移動     | ⊕≕右                  | 方 🗏   | 不放☆ ⊢ <sup>-</sup> | 下移動,可調        | 慗白骝商品順序                    |                             |                                |

#### 查詢個股資訊

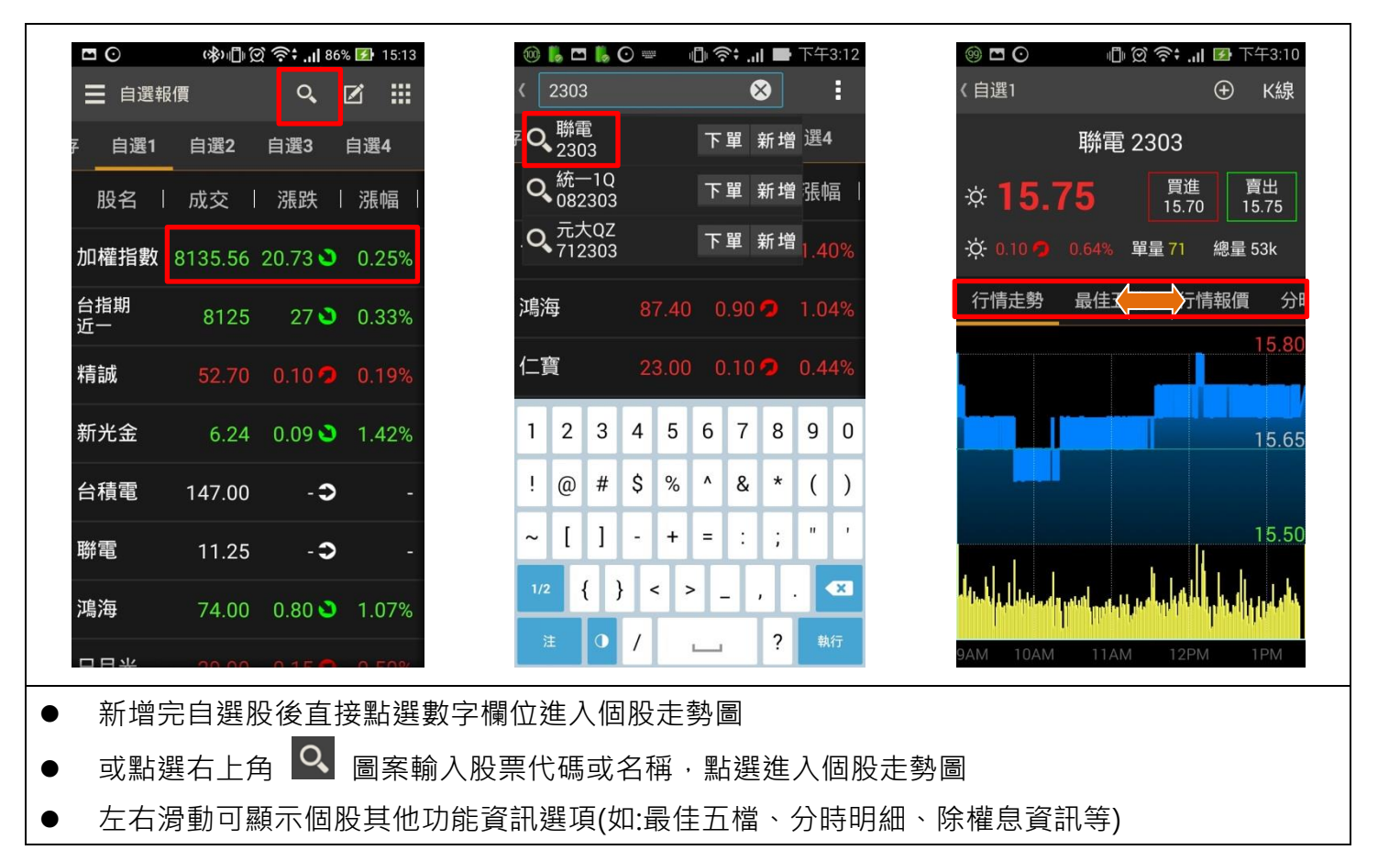

#### 技術線圖

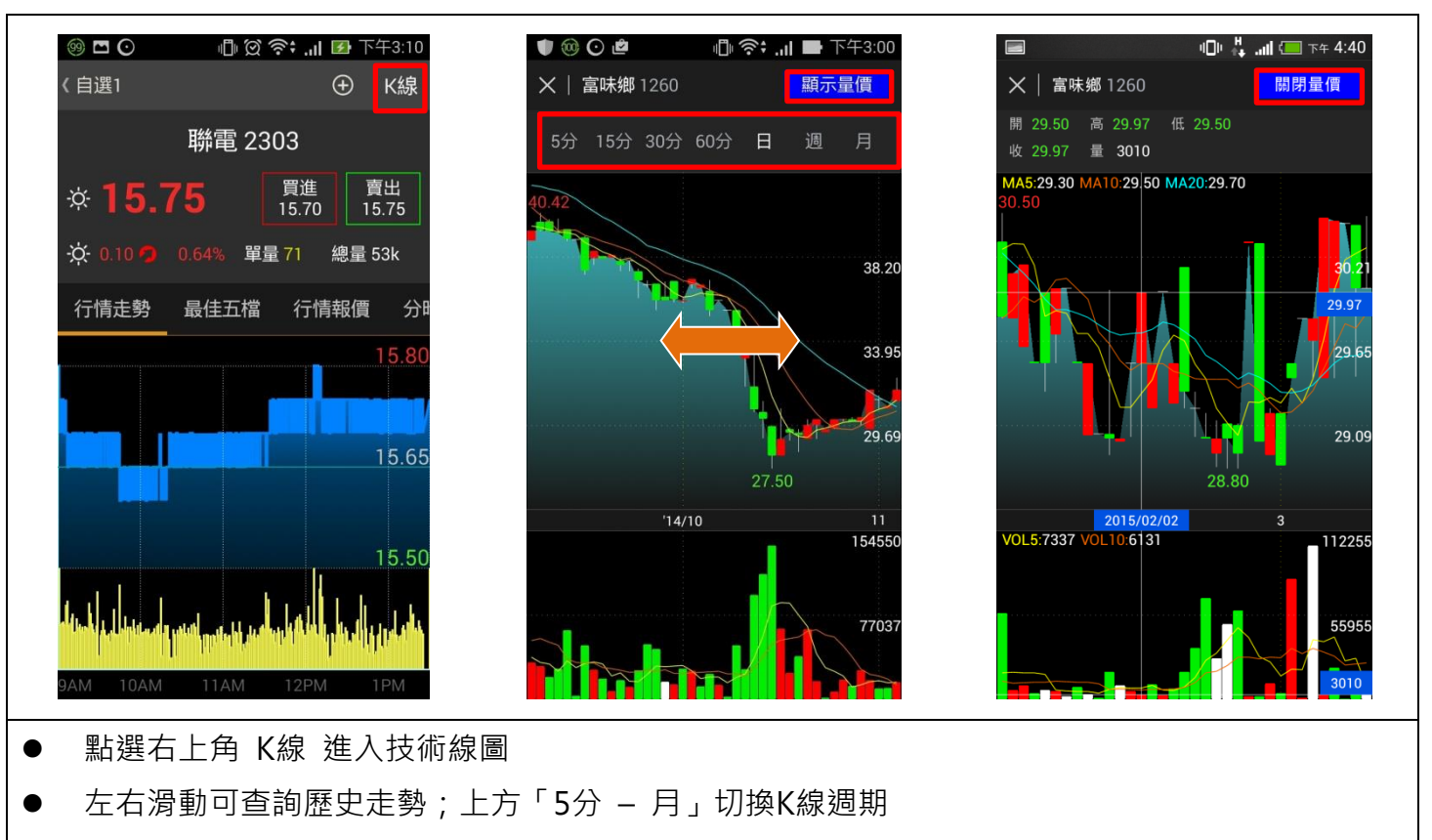

點選「顯示量價」開啟十字移動查價線,查詢開高低收等資訊,點選「關閉量價」即可關閉

#### 如何開始下單?

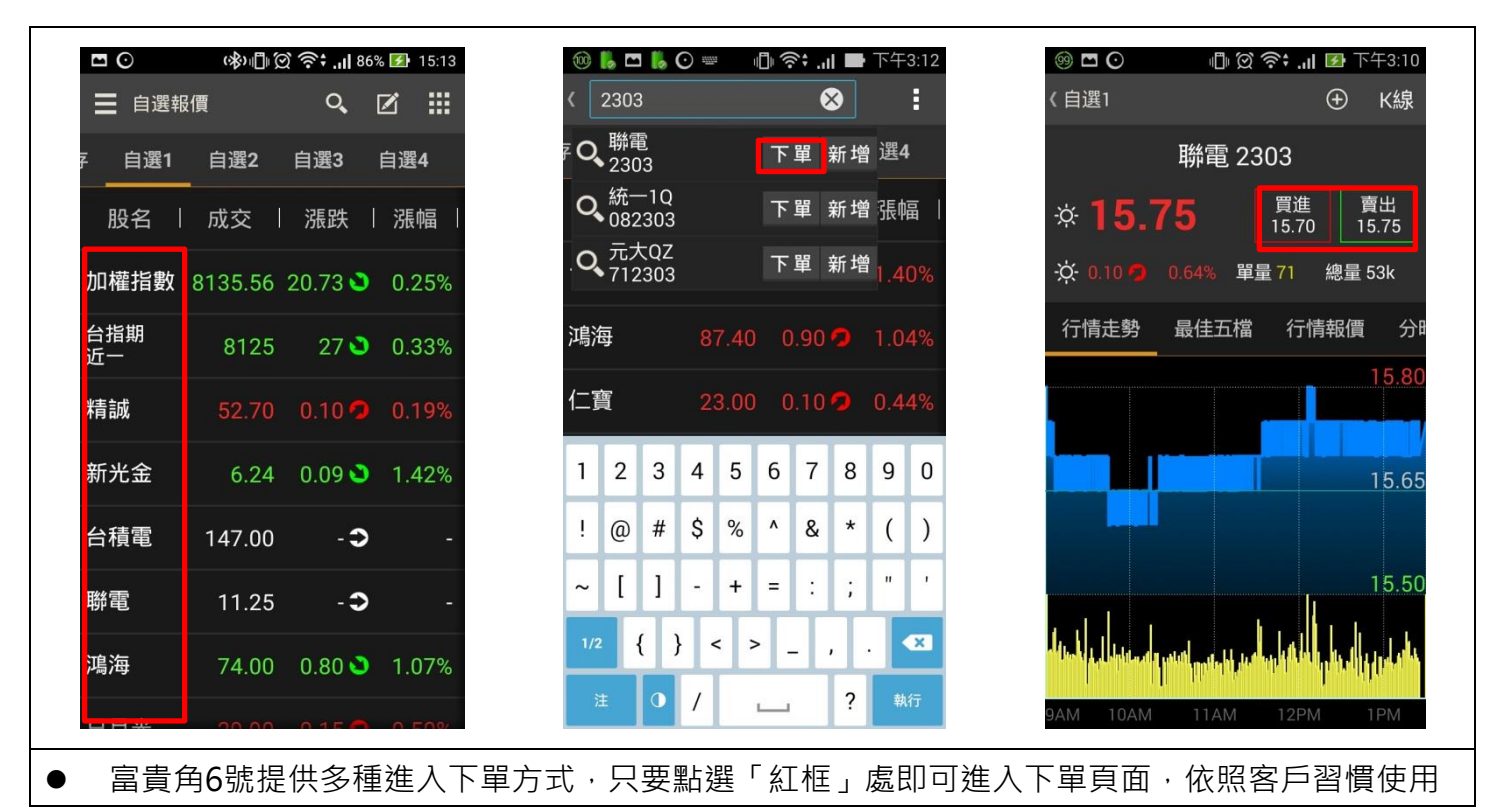

#### 下單流程說明

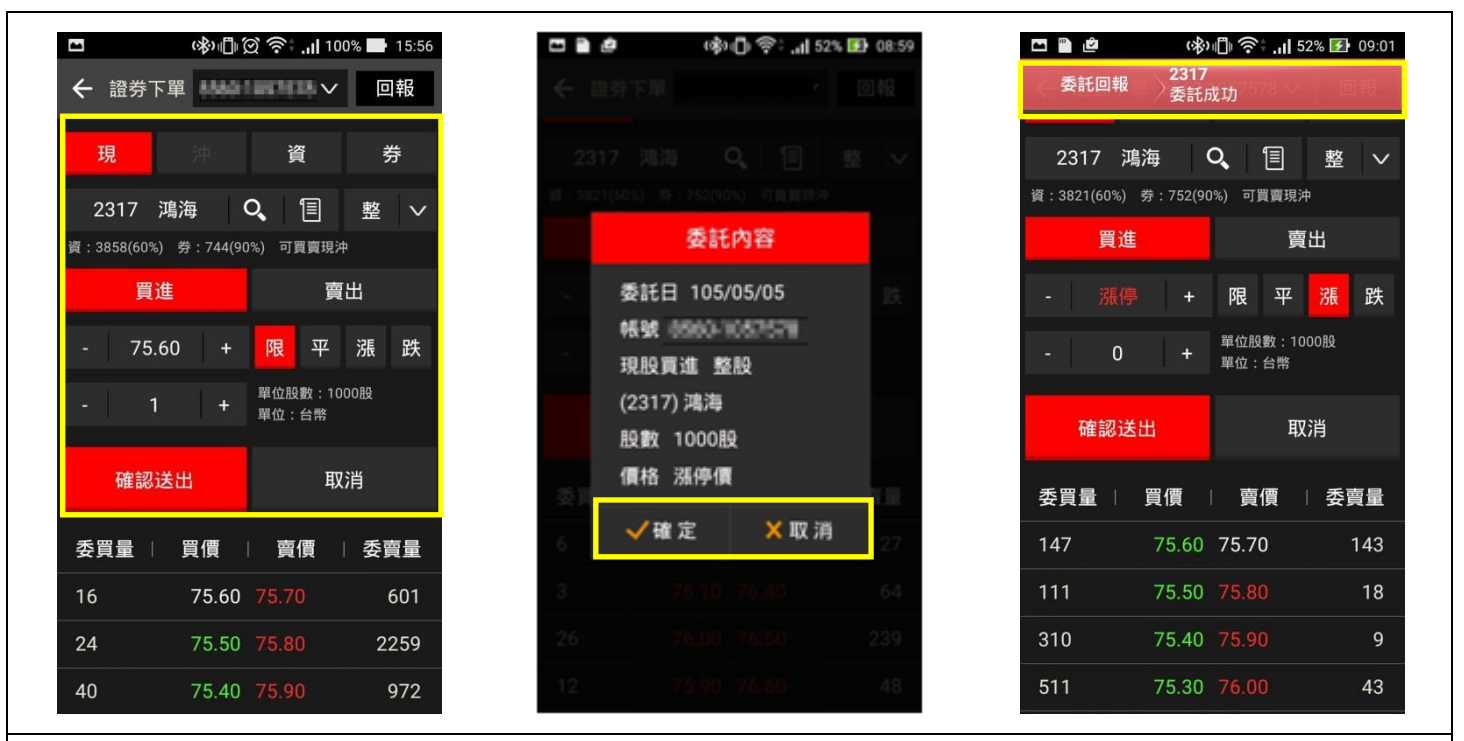

- 進入下單頁面後輸入下單資訊,點選「確認送出」
- 再次確認委託內容後,正確點「確定」,錯誤點「取消」
- 送出委託單後會立即顯示委託資訊,也可點選直接進入「委託回報」功能

#### 刪/改單流程說明

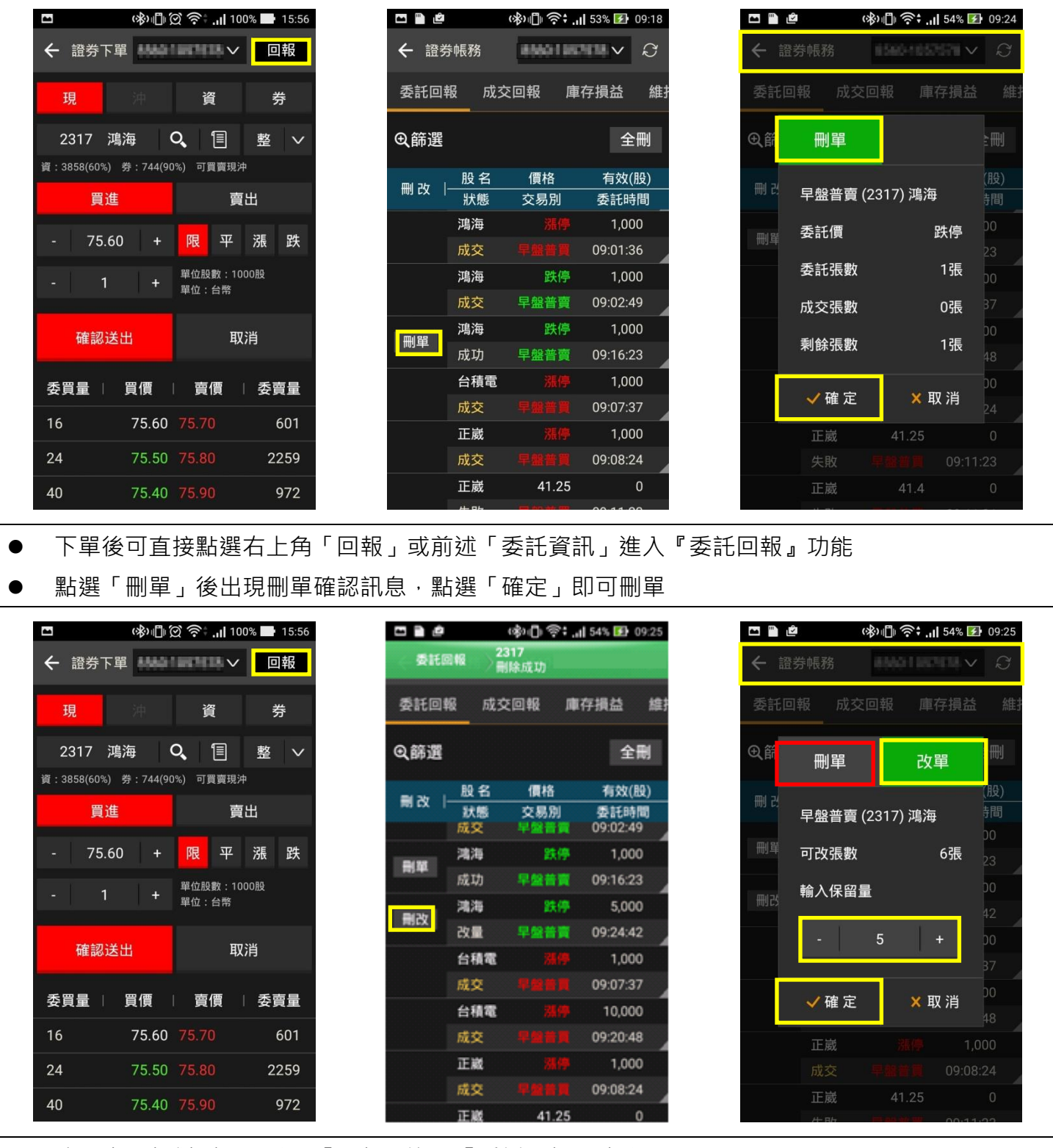

● 改單步驟類似刪單·點選「回報」進入『委託回報』功能

點選「刪改」後出現刪單或改單訊息,切換為「改單」點選 + - 符號或點選數字輸入欲保留量
 點選「確定」即可改單

※ 保留量範例:原委託單為購買6張鴻海且尚未成交,客戶欲減少1張,保留5張即為保留量

### 帳務查詢

| □ ■ @ 《》□<br>■ 富貴角6號 | । 🛜 : ,,   52% 😰 09:0<br><b>्</b> रि | 5        |                  |  |
|----------------------|--------------------------------------|----------|------------------|--|
| 證券帳務                 | ^ 1 自選                               | 2 點選「證券帳 | 帳務」可開啟下拉選單       |  |
| 🛃 委託回報               | 漲幅                                   |          |                  |  |
| 成交回報     成交回報        |                                      | ● 委託回報   | : 查詢當日委託資訊       |  |
| ■ 庫仔損益<br>率。維持率查詢    | ,                                    | ● 成交回報   | : 查詢當日成交資訊       |  |
| ▶ 對帳單                | 0.63%                                | ● 庫存損益   | : 庫存損益試算         |  |
| Q 綜合交易查詢             | 0.26%                                | ● 維持率查諸  | 詢 : 查詢融資券維持率     |  |
| 期權行情                 | ✓ 0.68%                              | ● 對帳單    | : 查詢當日與歷史交易資訊    |  |
| 期權帳務、                | ✓ 0.15%                              | ● 綜合交易查  | 查詢: 顯示當日庫存個股進出狀態 |  |
| 交易                   | × ,                                  |          |                  |  |
| 新光專區                 | ×                                    |          |                  |  |

↑回首頁

特色介紹

#### 方塊磚報價

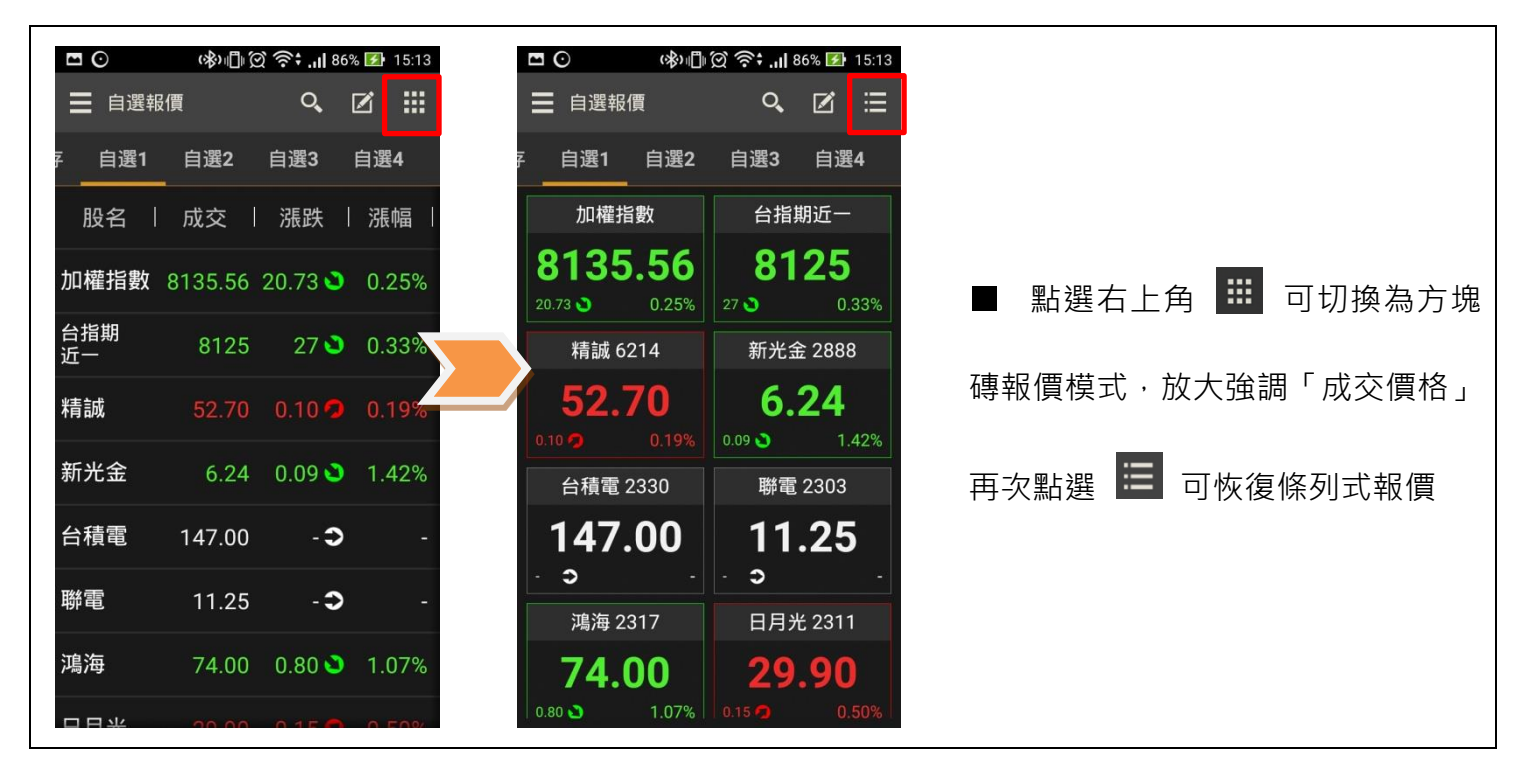

↑回首頁